- ① スイッチを入れ、タブレットを起動させます。
- ② スイッチが入った後、名前の下にパスワードを入力してログインします。
- ※ ログイン後、ご家庭の Wi-Fi 回線と接続できているかを確認ください。もし接続できていない 場合は「家庭における Wi-Fi 接続マニュアル」を参考に接続をしてください。
- ③ 「Microsoft Teams」をダブルクリックして立ち上げます。

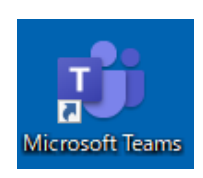

④ 「千代小\_R3\_O年O組」をクリックします。オンライン授業が開かれると「参加」という ボタンがでますので、クリックします。

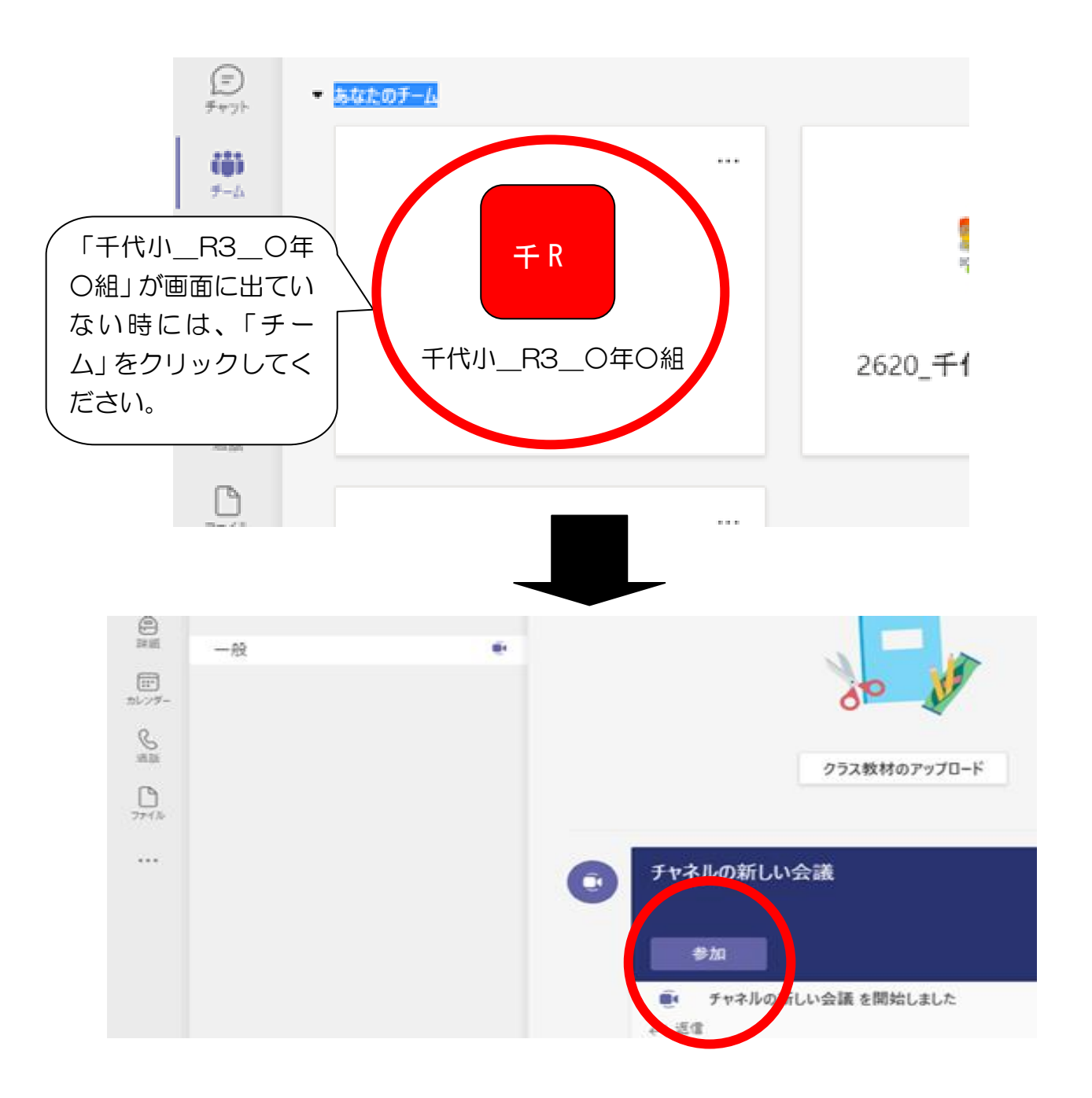

⑤ 下のような画面になります。「コンピューターの音声」にチェックを入れ、「マイク」はオフにします。その後「今すぐ参加」をクリックします。

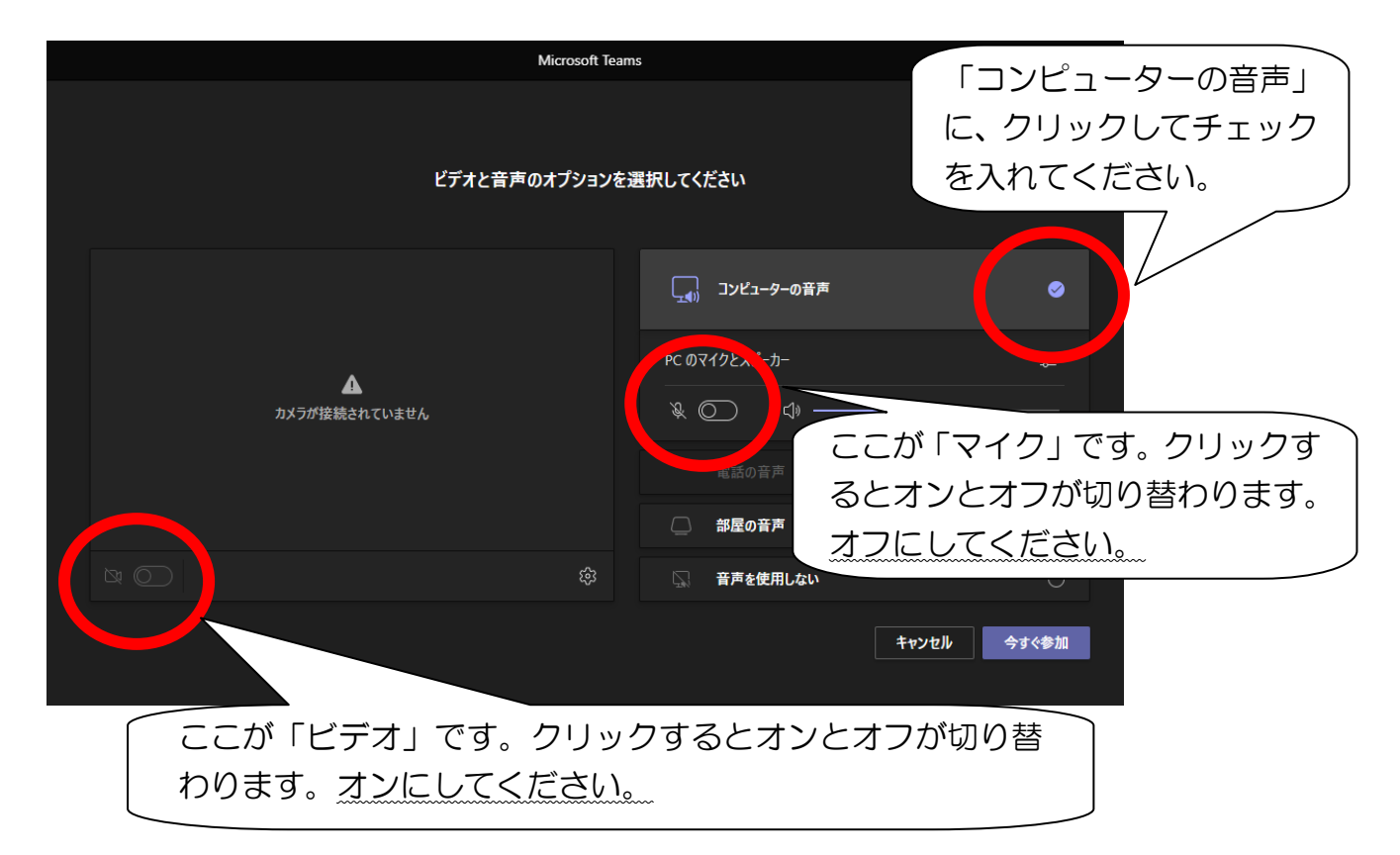

⑥ もしも下のような画面が出たら、「キャンセル」もしくは「×」をクリックします。

| C017                        | 100倍距のいる                | くつけか Windows Defender ファイアフォールでフロックされ                               |
|-----------------------------|-------------------------|---------------------------------------------------------------------|
| すべてのパブリックネッ<br>Teamsの時間のいくつ | トワークとブライベー<br>かぜブロックされて | -トネットワークで、Windows Defender ファイアウオールにより Microsoft<br>います。            |
| E#1                         | 名前[N]:                  | Microsoft Tauma                                                     |
| and in                      | 発行元四日                   | Microsoft Corporation                                               |
|                             | /\$2.04)                | C/JusersHj010005NappdotaWocalNmicrosoftWearrsHcurrent<br>Nearrs.exe |
| Microsoft Teams 122         | れらロネットワーク               | 上での通信を許可する                                                          |
| □754K-トネ                    | xトローク(オームす              | シートワークや社内ネットワークなど川川                                                 |
| 図/(グリックネッ)<br>にのようなネッ       | ドワーク(空後、現)<br>ドワークは多くの場 | 茶店など)(宇徳季川ル)<br>合、セキュリティが借いかセキュリティが設定されていません)                       |
| 77%224793-1                 | DREATHERS               | ことの危険性の評価                                                           |
|                             |                         | Contractor Design                                                   |

- ⑦ オンライン授業(教室)の様子が画面に映ります。これで参加できています。
- ※ オンライン授業が終了したら、右上の「退出」をクリックしてください。④の画面にもどります。Microsoft Teams を終了させ、タブレットをとじてください。